## **Deleting Folders**

When a folder is deleted, all of the messages which reside in the folder are automatically deleted!!!! BE VERY CAREFUL...

Also note that when the contents of a folder is deleted (all resident messages), the folder itself will also be removed.

## Method

- To delete a folder:
  - 1. Select the appropriate folder.
  - 2. Click on the DELETE Button.
    - OR
    - Click on the DELETE option from the FILE menu.
  - 3. Click on YES to confirm the operation.

## Exercise

2.

In this exercise, you will file all of the messages from the Inbox in a STUDENT folder using the Move function.

- Open the INBOX folder 1.
  - Using the Shift+click technique. Select all of the messages
- 3. Click on FILE in the Menu Bar
- 4. Click on the MOVE option
- 5. Click in the NEW FOLDER field and type STUDENT
- 6. Click on OK
- 7. Click on VIEW in the Menu Bar
- 8. **Click on FOLDER LIST**
- 9. **STUDENT**

Double-click on the folder named Check if the messages you moved are located in that folder.